# Модуль №1 Фотовидео контроль сборки блока предохранителей

Инструкция технолога

ООО «Открытый код»

2020 год

## Оглавление

| Запуск приложения                                                          | 2 |
|----------------------------------------------------------------------------|---|
| Авторизация                                                                | 2 |
| Работа с пользователями: создание, редактирование, удаление, сертификация. | 3 |
| Создание/редактирование/удаление пользователя в Системе.                   | 3 |
| Сертификация оператора                                                     | 4 |
| Создание/редактирование/удаление жгутов                                    | 5 |
| Создание/редактирование/удаление панелей                                   | 5 |
| Экспорт/импорт базы данных                                                 | 6 |

## Запуск приложения

Для запуска приложения дважды кликните левой кнопкой мыши по

иконке программы на рабочем столе **и**ли запустите исполняемый (.exe) файл из папки приложения.

Появление страницы авторизации свидетельствует об успешном запуске программы.

## Авторизация

После запуска программы появляется страница авторизации, запрашивающая логин и пароль пользователя. По умолчанию в поле «Логин» сохраняется логин пользователя из предыдущей сессии.

Авторизационные данные для входа в систему под правами\ролью "Технолог".

Логин:t Пароль:t

| Авторизация                                   |
|-----------------------------------------------|
| Введите в соответствующие поля логин и пароль |
| П Пароль                                      |
|                                               |
| Войти                                         |

Заполните поля своими авторизационными данными и нажмите кнопку «Войти».

Если ввести недействительную пару логин/пароль, система проинформирует об ошибке при вводе логина или пароля.

Для предупреждения возможных ошибок при вводе пароля Система мгновенно извещает пользователя о включении кириллической раскладки и/или нажатой клавише CapsLock.

| Автор                  | изация                  |  |  |  |
|------------------------|-------------------------|--|--|--|
| Введите в соответствую | щие поля логин и пароль |  |  |  |
| 👤 Логин                | t                       |  |  |  |
| 🔒 Пароль               | *                       |  |  |  |
| Ошибка при ввод        | де логина и пароля      |  |  |  |
|                        |                         |  |  |  |
|                        |                         |  |  |  |
|                        |                         |  |  |  |
| Войти                  |                         |  |  |  |

Признаком успешной авторизации будет открытие стартового меню для выбора нужного раздела.

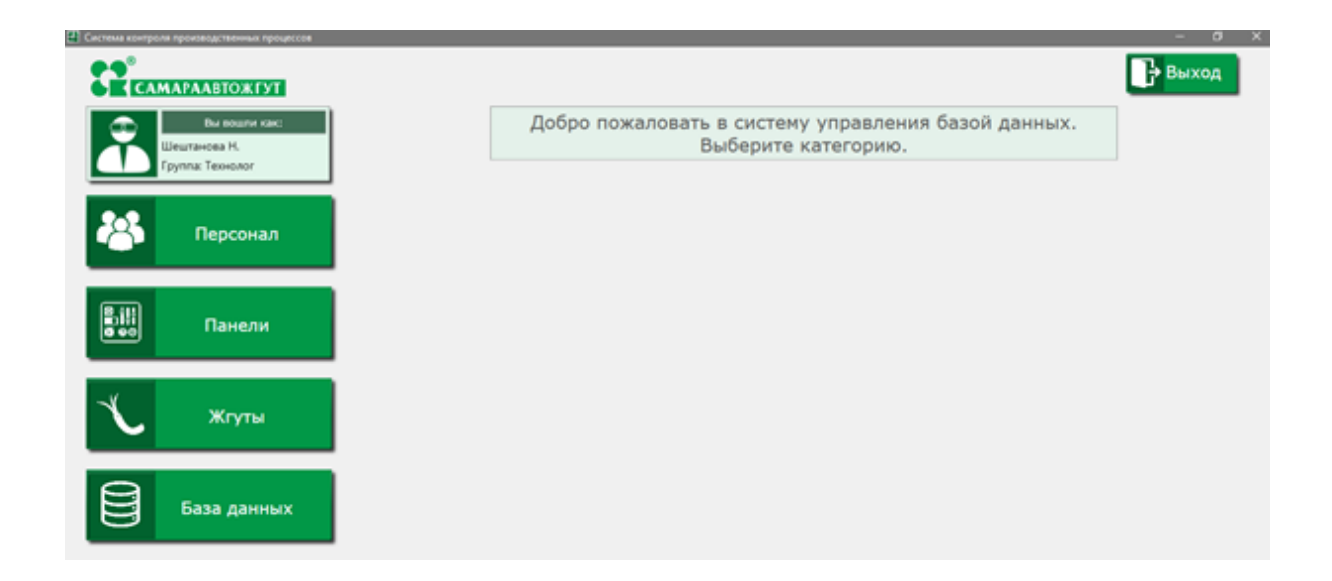

## Работа с пользователями: создание, редактирование, удаление, сертификация.

Создание, редактирование, удаление учетных записей пользователей Системы, а также сертификация операторов на жгуты и изменение сроков сертификации осуществляется технологом в разделе «Персонал».

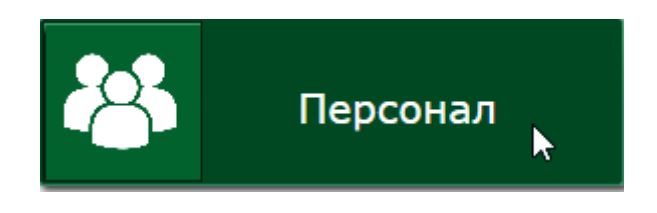

## Создание/редактирование/удаление пользователя в Системе.

Для создания новой учетной записи нажмите <sup>+</sup> и кликните по появившейся строке таблицы. Справа откроется форма для ввода информации о пользователе:

| Выбранный пользователь |  |
|------------------------|--|
| Имя пользователя       |  |
| Логин                  |  |
| Пароль                 |  |
| Роль                   |  |

- в поле «Имя пользователя» введите полностью ФИО сотрудника;
- в поле «Логин» введите уникальный идентификатор пользователя в Системе;
- в поле «Пароль» введите пароль для входа в Систему;
- выберите из выпадающего списка «Роль» сотрудника (оператор/администратор/технолог)

| Выбранный пользователь |                     |
|------------------------|---------------------|
| Имя пользователя       | Белова Анна Юрьевна |
| Логин                  | belova              |
| Пароль                 | snowwhite           |
| Роль                   | Оператор 👻          |

После внесения всех изменений нажмите

Для редактирования данных пользователя кликните по записи в таблице пользователей и отредактируйте нужное поле в таблице справа.

Для удаления пользователя из базы данных нажмите на крестик в таблице пользователей напротив его имени.

| Имя пользователя    | Логин  | Пароль    |
|---------------------|--------|-----------|
| Администратор       | admin  | admin ×   |
| Оператор            | op     | op 🛛 🕹    |
| Технолог            | t      | t 🛛 🛛     |
| Белова Анна Юрьевна | belova | snowwhite |
| +                   |        | t         |
|                     |        |           |

После внесения всех изменений нажмите

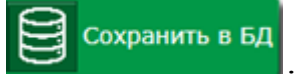

Сохранить в БД

## Сертификация оператора

Пользователю с ролью «Оператор» для работы со жгутами необходимо добавить сертификацию на все нужные типы жгутов. Для этого под таблицей выбранного пользователя (где «Наименование жгута»)

нажмите <sup>+</sup>, из выпадающего списка выберите номер жгута ,на работу с которым сертифицирован оператор, в поле справа введите дату окончания сертификации в формате дд.мм.гггг или воспользуйтесь функционалом «календарик».

| Выбранный пользователь |                            |  |  |  |  |
|------------------------|----------------------------|--|--|--|--|
| Имя пользователя       | Белова Анна Юрьевна        |  |  |  |  |
| Логин                  | belova                     |  |  |  |  |
| Пароль                 | snowwhite                  |  |  |  |  |
| Роль                   | Оператор 👻                 |  |  |  |  |
|                        | _                          |  |  |  |  |
| Наименование жгута     | Дата истечения сертификата |  |  |  |  |
| 8450082736             | 4.06.2021                  |  |  |  |  |
|                        | 1.021                      |  |  |  |  |

Повторите действие для всех типов жгутов, на которые сертифицирован оператор.

После внесения всех изменений нажмите

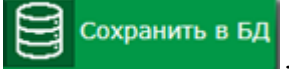

Если при входе в Систему оператор видит сообщение о том, что не найдено доступных для работы жгутов, это означает, что в базе данных Системы отсутствуют сведения о его сертификации на работу со жгутами или сертификация просрочена.

| Добро пожаловать!                                                               |
|---------------------------------------------------------------------------------|
| Система готова к использованию                                                  |
| Для проверки подключен блок:                                                    |
| 2406 🗸                                                                          |
| Продолжить                                                                      |
| Для текущего пользователя не найдено жгутов, доступных для работы.              |
| Возможно, аттестация была просрочена. Обратитесь к<br>ответственному сотруднику |
|                                                                                 |
|                                                                                 |

В таком случае требуется обновить в базе данных сведения о сертификации оператора.

## Создание/редактирование/удаление жгутов

Создание, редактирование и удаление записей о типах жгутов

осуществляется технологом в разделе

Для добавления нового типа жгута нажмите и кликните по пустой строке в таблице жгутов. В окно справа введите наименование (номер, номенклатуру) жгута.

| Выбранный жгут |            |
|----------------|------------|
| Наименование   | 8450082739 |

Жгуты

Для редактирования наименования жгута кликните по нужной записи в таблице жгутов и отредактируйте поле в окне справа.

Для удаления жгута из базы данных нажмите на крестик в таблице жгутов напротив его наименования.

| Наименование жгута |                                                                                                    |
|--------------------|----------------------------------------------------------------------------------------------------|
| 8450082736         | ×                                                                                                    |
| 8450082737         | ×                                                                                                    |
| 8450082738         | ×                                                                                                    |
| 8450082739         | ×                                                                                                    |
| +                  | The second second second second second second second second second second second second second second second se |

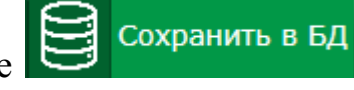

После внесения всех изменений нажмите

## Создание/редактирование/удаление панелей

| Создание,        | редактирование     | И  | удал                             | ение | записей | 0 | панелях |
|------------------|--------------------|----|----------------------------------|------|---------|---|---------|
| осуществляется т | ехнологом в разде. | пе | 0 :  <br>       <br>        <br> | Па   | нели    |   |         |

Для добавления новой панели нажмите  $\square$  и кликните по пустой строке в таблице панелей. В таблицу справа введите название панели и дату окончания ее аттестации в формате дд.мм.гггг или воспользуйтесь функцией «календарик».

| Выбраная панель      |              |    |
|----------------------|--------------|----|
| Название панели      | новая панель |    |
| Окончание аттестации | 14.06.2021   | 15 |
| Доступные жгуты      |              |    |
| +                    |              |    |

Присвойте созданной панели доступные для проверки на ней жгуты.

Для этого нажмите на <sup>+</sup> и выберите из выпадающего списка нужный жгут. Повторяйте действие, пока в списке доступных жгутов не окажутся все жгуты, проверяемые на данной панели.

Ошибочно добавленные жгуты удалите нажатием на крестик справа.

| Доступные жгуты |            |
|-----------------|------------|
| 8450082737 🔹    | $\times$   |
| 8450082738      | $[\times]$ |
| +               | 1          |

После внесения всех изменений нажмит

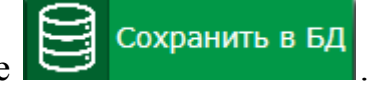

Сохранить в БД

Для редактирования названия панели, даты ее аттестации или списка доступных жгутов кликните по записи в таблице панелей и отредактируйте нужное поле в таблице справа.

Для удаления панели из базы данных нажмите на крестик в таблице панелей напротив ее названия.

| Название панели | Окончание аттестации |          |
|-----------------|----------------------|----------|
| panel           | 01.10.2021           | $\times$ |
| новая панель    | 14.06.2021           | $\times$ |
| +               |                      | X        |
|                 |                      |          |

После внесения всех изменений нажмите

## Экспорт/импорт базы данных

Для переноса всех сведений о пользователях, панелях, жгутах, эталонах разметки и прочих настройках Системы с одной машины на другую, а также в целях резервного копирования информации воспользуйтесь функцией экспорта/импорта базы данных.

Для копирования и сохранения существующей базы данных перейдите в раздел База данных и нажмите Экспорт БД. Выберите путь для сохранения файла AutoHarness.ocd.

Для импорта сохраненной ранее базы данных в том же разделе нажмите на Импорт БД и выберите в проводнике нужный файл формата .ocd.